# **User guide SiteInfo**

## Site

### Log in

If you haven't received your login information for siteinfo, contact your supplier.

Enter Email and Password Click on **Log in** 

| Logga in |                          |
|----------|--------------------------|
|          | E-postadress:            |
|          | Lösenord:                |
|          | Logga in Glömt lösenord? |

Genom att logga in godkänner du mcd AB's Användarvillkor

If you can't remember your password, click on **Forgot the password?** and enter your email. You will receive an email with a link to a webpage where you will be able to chose a new password. This link is only avaiable temporarily.

Note that the email can be sorted as junkmail because you can't answer it. If you still can't access Sitelnfo, contact your supplier.

### Site

Current time shows when the last level value was sent in.

If it's yellow then the modem failed to send in the latest batch of level values.

If it's red then the modem haven't recevied a new level value in over a day.

It could then be time to check the level monitoring equipment, restart it or contact your supplier.

|                             |                      |                                |       | Smides                           | AB                 |                      |                     |                                  |
|-----------------------------|----------------------|--------------------------------|-------|----------------------------------|--------------------|----------------------|---------------------|----------------------------------|
| Leverantör<br>Kontaktperson | mcd dem<br>Sture Ber | o AB<br>g                      | A     | dress Industrig<br>Ort 23456 Lin | gatan 1<br>nköping | 4 Kontal<br>g Telefo | (tperson<br>nnummer | Bengt Bengtsson<br>070-23 45 678 |
| Telefonnumme<br>E-post      | info@mco             | <b>790, 0155-209 6</b><br>d.se | 520   |                                  |                    | E-post               |                     | info@mcd.se                      |
|                             |                      |                                |       | Cistern                          | er                 |                      |                     |                                  |
| Nam                         | n Produkt            | Cisternvolym                   | Volym | Fyllnadsgrad                     | Graf               | Tomvolym             | Aktuell ti          | dpunkt                           |
| 1                           | Bio 44               | 20000                          | 13170 |                                  |                    | 4430                 | 2014-04-02          | 11:32                            |
| 2                           | Diesel               | 30000                          | 12430 |                                  |                    | 15470                | 2014-04-02          | 11:38                            |

Volume shows the total amount of fuel in the cistern.

Observe that the fuel below the suction line in the cistern isn't consumable.

To see a graph over the cisterns consumption of fuel you click on **Graph**. Here you get an overview of the levels in the cistern during the time period of your choice. The graph can also be downloaded in different formats by clicking on the icon in the right corner.

If theres an orange line in the graph it's the alarm level for the cistern, a red line is the set deadvolume for the cistern.

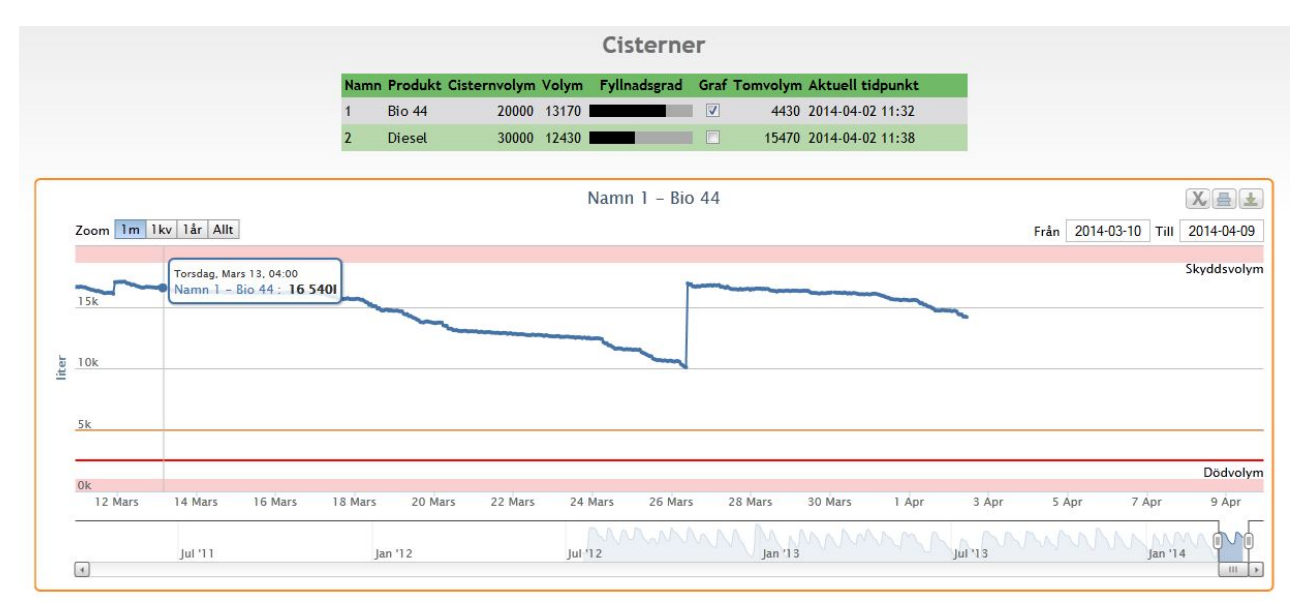

To se another time period in the graph, change date in the right corner or slide the button to the left.

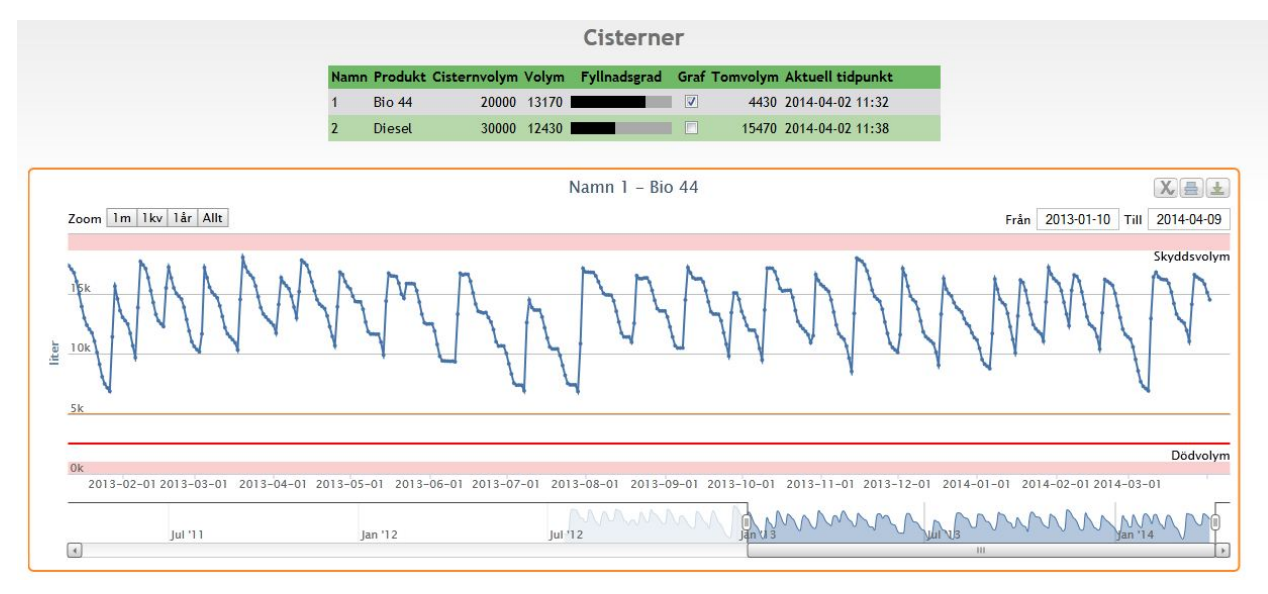

If you have access to our statistics you can see detailed information about the cistern based on gathered level values. You will be able to read the amount of fuel consumed on average in a day, the last delivery and more.

| Statistik                          |                   |
|------------------------------------|-------------------|
| Första volym (2013-10-06 23:00:00) | 11960 liter       |
| Leverans (2013-10-10 10:00:00)     | 8230 liter        |
| Sista volym (2013-10-29 11:00:00)  | 10040 liter       |
| Förbrukning i perioden             | 10150 liter       |
| Daglig förbrukning                 | 451 liter/per dag |

The statistics and the graph are only an aid to give you information about the cistern, they do not replace eventual protection necessary for good functionallity or the responsibility to check the levels on Sitelnfo or perform manual controls. External circumstances outside of our control (downtime, mechanical failures, etc.) may interfere with the functionality.

#### User message

By clicking on the speechbubble in the right corner you can add an user message for the site.

In the window that shows up you add an specific start and end date if you want the message to be temporary. Only you, the user, will be able to see the message.

|  |                  | Skapa notering          |      |
|--|------------------|-------------------------|------|
|  | t Anläggningsnar | nn Smides AB, Linköping | unk  |
|  | Start datum      | 2014-04-02              | 1:42 |
|  | Slut datum       |                         | 1:38 |
|  | Notering         |                         | - 1  |
|  | Spara Stäng      |                         |      |

Otherwise you only have to add an message, for example that the cistern won't be used in June, and then click **Save**. The message will be shown until you choose to delete it.

#### Settings

Click on your name in the right corner to get to the settings. Here you are able to customize which columns that will be shown for the site.

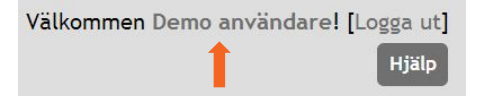

| Aktiva kolumne | er Tillgängliga kolumner | Ordlista:       |
|----------------|--------------------------|-----------------|
| Namn           | Tanknr.                  |                 |
| Produkt        | Enhet                    | Lagervolym - Vo |
| Cisternvolym   | Enh                      | Skyddsvolym - N |
| Volym          | Lagervolym               | Dödvolym - Der  |
| Fyllnadsgrad   | Skyddsvolym              | där             |
| Graf           | Dödvolym                 | Tomvolym - Der  |
| Tom∨olym       |                          | öve             |

Lagervolym - Volymen som finns i cisternen Skyddsvolym - Normalt volymen ovanför överfyllnadsskyddet Dödvolym - Den volym som är under sugledningen och därför ej kan utnyttjas Tomvolym - Den volym som kan fyllas i cisternen innan överfyllnadsskyddet slår ifrån

The columns that you want to see on the site you drag from **Available columns** to **Active columns** by clicking and holdning down on the chosen column.

You are able to change in which order you want to see the columns by moving them up and down.

Click on **Start** to save your changes.